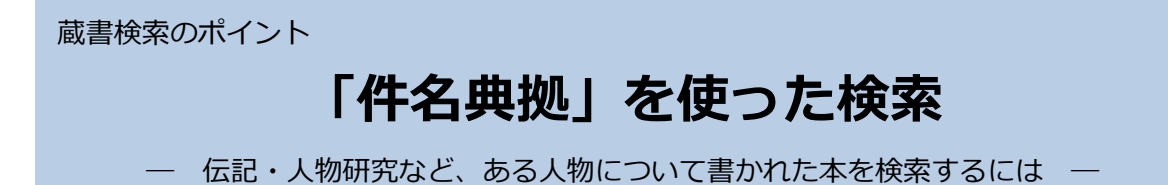

伝記・評伝・人物研究など、ある人物について書かれた本を検索する方法をご紹介します。 「タイトル」「キーワード」からの検索もできますが、「件名典拠」を使うと目的の人物に 関する本だけを絞り込んで検索することができます。

| 1               | □ 蔵書検索                                 |                    | ▶ 雑誌記事     | ■検索 ▶ ジャンル検索    |  |  |
|-----------------|----------------------------------------|--------------------|------------|-----------------|--|--|
| 「件名典拠:参照選択」を    | ログイン                                   |                    |            |                 |  |  |
| クリックします。        | 1箇所以上入力し、【検索】ボタンを押してください。              |                    |            |                 |  |  |
| 件名典拠:参照選択□      |                                        |                    |            |                 |  |  |
|                 |                                        | リセット               | 検索         |                 |  |  |
|                 |                                        | []                 | た合わしい      | and             |  |  |
|                 | 著者 🗸                                   |                    | を含む・       | and V           |  |  |
|                 | 山田山田山田山田山田山田山田山田山田山田山田山田山田山田田山田田田田田田田田 |                    | を含む く      | and V           |  |  |
|                 | キーワード >                                |                    | を含む 🗸      |                 |  |  |
|                 | 典拠検索では、同名異人を                           | ・<br>E区別したり、著者名等に別 | 名がある場合はあわせ | さて検索します。        |  |  |
|                 | 著者典拠:参照選択□                             |                    | 削除         | and 🗸           |  |  |
|                 | 件名典拠:参照選択區                             | ]                  | 削除         |                 |  |  |
|                 |                                        |                    |            |                 |  |  |
| 2               |                                        |                    |            |                 |  |  |
|                 | <u>蔵書検索</u> >                          |                    |            |                 |  |  |
| 新しいウィンドウが開きます。  | 🛄 典拠検索                                 |                    |            | × 閉じる           |  |  |
| 検索窓に「村岡花子」と入力   | へルプ                                    |                    |            |                 |  |  |
| し、「検索」をクリックします。 | 件名典拠                                   | 村岡花子               |            | を含む <b>&gt;</b> |  |  |
|                 |                                        |                    | 檢索         |                 |  |  |
|                 |                                        |                    |            |                 |  |  |
|                 |                                        |                    |            |                 |  |  |
|                 |                                        |                    |            |                 |  |  |
|                 |                                        |                    |            |                 |  |  |

3

典拠一覧の中から、 「村岡/ 花子」を選んでクリ ックします。

| 蔵書検 | 藍 > <u>典拠検</u> 済 | Ē >                              |                                    |               |     |               |     |     |          |        |
|-----|------------------|----------------------------------|------------------------------------|---------------|-----|---------------|-----|-----|----------|--------|
|     | 、典拠              | 一覧                               |                                    |               |     |               |     |     | >        | (閉じる   |
|     | ź                |                                  |                                    |               |     |               |     |     |          |        |
| 検   | <b>除条件</b> 件名    | 典拠 :村岡花子                         |                                    |               |     |               |     |     |          |        |
| ◀ 条 | 件を残して            | 検索画面へ                            |                                    |               |     |               |     |     | 1~2件     | (全2 件) |
|     |                  |                                  |                                    |               |     |               |     |     | 1 - 2 17 | (±2 m) |
|     |                  |                                  |                                    |               |     |               |     |     | 50件 🗸    | 再表示    |
| 項番  | 種別               | 標目                               | 標目日ミ                               | 生没年           | 専門等 | 出典資料          | 統一形 | 統一刑 | 通常       | 別名     |
| 1   | 統一形              | (団体名) <u>赤毛のアン記</u><br>念館・村岡花子文庫 | アカゲ ノ アン キネン<br>カン ムラオカ ハナコ<br>ブンコ |               |     | 赤毛のアンの<br>名言集 |     |     |          |        |
| 2   | 統一形              | (個人名) 村岡/ 花子                     | ムラオカ, ハナコ                          | 1893-<br>1968 |     |               |     |     |          | 0      |
|     |                  |                                  |                                    |               |     |               |     |     | 50件 🗸    | 再表示    |
|     |                  |                                  |                                    |               |     |               |     |     | 1~2件     | (全2 件) |

| A              |               |                 |                         |      |   |
|----------------|---------------|-----------------|-------------------------|------|---|
| 4              |               | リセット            | 検索                      |      |   |
| 蔵書検索ウィンドウの     |               | <u></u>         | <b>5.45</b>             | Land |   |
| 件名典拠欄に「村岡/ 花子」 | マイ 1 マル   著者  |                 | <ul><li>を含む ∨</li></ul> | and  | ~ |
| と表示されます。       | 出版者           |                 | を含む 🗸 🗸                 | and  | ~ |
| 「検索」をクリックします。  | キーワード 🗸       |                 | を含む <b>&gt;</b>         |      |   |
|                | 典拠検索では、同名異人を区 | 別したり、著者名等に別名がある | 場合はあわせて検索します            | t.   |   |
|                | 著者典拠:参照選択□    |                 | 削除                      | and  | ~ |
|                | 件名典拠:参照選択□    | 村岡/ 花子          | 削除                      |      |   |

# 5

「村岡花子」 について書か れた本の一覧が表示され ます。

|   |                                                              | 1~8件(全8件)        |
|---|--------------------------------------------------------------|------------------|
|   | 出版年                                                          | ▶ 降順 ▶ 50件 ▶ 再表示 |
| 1 | [ <u>和図書]女流作家のモダン東京 花子と白蓮が歩いた街</u><br>生田 誠/編著 河出書房新社 2015.1  | 中央               |
| 2 | [ <u>和図書]村闼花子の世界 赤毛のアンとともに生きて</u><br>村岡 恵理/監修 河出書房新社 2014.4  | 多痒               |
| 3 | [ <u>和図書]『赤毛のアン』と花子 翻訳家・村岡花子の物語</u><br>村岡 恵理/文 学研教育出版 2014.3 | 多序               |
| 4 | [ <u>和図書]アンを抱きしめて 村岡花子物語</u><br>わたせ せいぞう/絵 NHK出版 2014.3      | 多痒               |

### 「典拠検索」とは?

都立図書館では、個人名や団体名などについて、さまざまな表記を登録した「典拠ファイ ル」を作成しています。

蔵書検索の「著者典拠」「件名典拠」欄から「典拠検索」を行うと、「典拠ファイル」のデ ータを活かして検索結果を絞り込むことができます。

#### なぜ、人物について書かれた本を探すときに「典拠検索」を使うと便利なの?

### タイトルでの検索ではヒットしない本も、もれなく検索できます。

タイトルに「村岡花子」と入っていない、『女流作家のモダン東京 花子と白蓮が 歩いた街』なども検索できます。

## キーワードで検索するよりも、絞り込んだ検索ができます。

キーワードで「村岡花子」と検索すると、村岡花子の著者や関連書が大量にヒットします。「件名典拠」から検索することで、人物についてまとまった記述のある 本のみに絞り込むことができます。